## **Administrator Functions – Event Administration**

| Go to booking page                                                                                                    | http://xyztennis.tennisbcs.com.au                                                                                                    |  |
|----------------------------------------------------------------------------------------------------|----------------------------------------------------------------------------------------------------|--|
| In the bottom RHS of the screen (Footer pane) - Click Login                                                                                                    | All Rights Reserved   Login                                                                                                    |  |
| Login screen appears<br>Enter your Administrator credentials<br>- Click <b>Log in</b>                                                                                                    | Please login<br>Log In<br>User Name:<br>Password:<br>Remember me next time.<br>Log In                                                                                                    |  |
| In the Footer pane<br>- Click EVENTS                                                                                                    | <u>MEMBERS</u>   <u>Events</u>                                                                                                    |  |
| EVENT CREATION & SCHEDULING                                                                                                    |                                                                                                    |  |
| <b>event</b> management system screen appears<br>TERMS and CATEGORY MANAGER are reviewed prior<br>to establishing your centre's main calendar of events.                                                                                                | event management system                                                                                                    |  |
| Generally this is a yearly task.                                                                                                    | TERMS MANAGER CATEGORY MANAGER                                                                                                    |  |
| New TERMS are created to run through the new year.<br>New offerings are setup within an existing Category<br>and Term.                                                                                                    | EVENT/OFFERING MANAGER                                                                                                    |  |
| event/offering <b>category</b> manager                                                                                                    |                                                                                                    |  |
| At the highest level, categories describe regularly recurring <i>event types</i> .                                                                                                    | event/offering category manager                                                                                                    |  |
| The records shown are the categories your Centre has chosen to regularly offer players.                                                                                                    | Comp     Holday Camps     Delete     Select       CompA     Aduit competitions     Delete     Select       CompJ     Junior Competitions     Delete     Select       Function     Functions     Delete     Select       HitandRun     Ha and Run     Delete     Select |  |
| Maintain existing records - <u>Select</u> or <u>Delete</u>                                                                                                    | interioren interiorien pregonanonis Deterra anterio.<br>Tournament Tournaments Delete Select                                                                                                    |  |
| ADD NEW OFFERING CATEGORY                                                                                                    | Category Type: (select category) ><br>Coach                                                                                                    |  |
| New categories can be created within a predefined,<br>system list of category types. Should you require an<br>additional category not listed here, talk to BCS.                                                                                         | Camp<br>Tournament<br>CompJ                                                                                                    |  |
| <ul> <li>Select ADD NEW OFFERING CATEGORY</li> <li>Select new category from Category type list</li> <li>Complete details, particularly         <ul> <li>Category description</li> <li>Confirmation message</li> <li>ENTER RECORD</li> </ul> </li> </ul> | CompA<br>Tour<br>Member<br>Function<br>Special<br>School<br>Social                                                                                                    |  |
| terms definition and maintenance screen<br>Terms describe an overall period in which events run<br>Maintain terms by adding new terms for each new<br>year                                                                                              | terms definition and maintenance                                                                                                    |  |

| - ADD NEW TERIVI                                                     | Term: 21EOY                                                                                                    |
|----------------------------------------------------------------------|----------------------------------------------------------------------------------------------------|
| - Add Description                                                    |                                                                                                    |
| - Add Start Date                                                     | 2021 End of School Year Term<br>br/>Monday 13 December through and including                                                                                                    |
| <ul> <li>Start Date initiates when events will display on</li> </ul> | Wednesday 22 December (Covid restrictions                                                                                                    |
| your web page (if connected)                                         | permitting)                                                                                                    |
| - ENTER NEW RECORD                                                   | Start Date: 10/01/2021                                                                                                    |
|                                                                      |                                                                                                    |
| EVENT MAN                                                            | AGEMENT                                                                                                    |
| In the Footer pane                                                   |                                                                                                    |
| - Click EVENTS                                                       |                                                                                                    |
|                                                                      |                                                                                                    |
|                                                                      |                                                                                                    |
|                                                                      | PLAYER REPORTS                                                                                                    |
| PLAYER REPORTS                                                       |                                                                                                    |
|                                                                      | PLAYER SEARCH                                                                                                    |
|                                                                      | T EN ER OEARON                                                                                                    |
| Registration Detail                                                  |                                                                                                    |
|                                                                      | player registrations reporting                                                                                                    |
| - Select Category and Term                                           | Provide Torgeneration Dated                                                                                                    |
| - Enter From and To dates                                            | Category HitandRun V Term (2174 V) From date: [18/10/2021] To date: [26/10/2021] directivelywei-                                                                                                    |
| - Linter From and To dates                                           | Paginate Remove Pagination (Note: Remove pagination to enable printing of large reports)                                                                                                    |
| - dates apply to the event's run date and not                        |                                                                                                    |
| to the date that players registered                                  |                                                                                                    |
| - Select PRODUCE REPORT                                              | ngen ynam Lune vraeen oan aranda waar arada waar gereger worden waar yn yn arand yn yn yn yn yn yn yn yn yn yn yn yn yn                                                                                                    |
|                                                                      |                                                                                                    |
| PLAYER DETAILS                                                       |                                                                                                    |
|                                                                      |                                                                                                    |
| Maintain player registrations or add a new                           |                                                                                                    |
| registration, within a category and term                             |                                                                                                    |
| -                                                                    | Player Registrations                                                                                                    |
| - Enter details as shown                                             | Select Category: HilandRun   Select Term: 21T4   ADD NEW REGISTRATION                                                                                                    |
| - ADD NEW REGISTRATION or                                            | Sort by:  Purchase date OLast name Include:  Unreceipted Online ONormal                                                                                                    |
| - Delete player registrations from grid or                           |                                                                                                    |
| Select an existing record from grid to adjust                        | Ratio France (same Parent Ration Parent) Ratio                                                                                                    |
| - <u>Select</u> all existing record from grid to adjust              | 500 Eddy Watson edg@gayandeh.com.au HtandRin Bersura - Monday manning Open Doubles (Member) - 9.30 - 12 0 2010/2021 2174 0294076136 Delete Select                                                                                    |
| - eg., additional comments added                                     |                                                                                                    |
| - contact details changed                                            |                                                                                                    |
| - changes are for one registration record only                       |                                                                                                    |
|                                                                      |                                                                                                    |
| player <b>entry</b> shortcut                                         |                                                                                                    |
|                                                                      | HOLIDAY CAMPS                                                                                                    |
| Players register for events by linking to a specific web             |                                                                                                    |
| page. Those pages are available for you to edit here.                | ADULT COMPETITIONS                                                                                                    |
|                                                                      | JUNIOR COMPETITIONS                                                                                                    |
| Page links are made available to players on your                     | FUNCTIONS                                                                                                    |
| website & or other Socials                                           | 1/11/2021 2021 CV Singles Cup More                                                                                                    |
|                                                                      | HI AND RUN                                                                                                    |
| Event links can auto nonvioto a BCS web rese has d                   | MEMBERSHIP REGISTRATIONS                                                                                                    |
| Event links can auto populate a BCS web page based                   | TOURNAMENTS OF TAZZET Round Robin T4                                                                                                    |
| on Start Registration Date and Last Registration Date                |                                                                                                    |
|                                                                      | Sum & Casillan                                                                                                    |
|                                                                      | Terms & Conditions COVID                                                                                                    |
| Colort o short sut                                                   | <ul> <li>"Hit &amp; Run" events are for FULLY VACCINATED members and guests only. By completing a registration<br/>form you acknowledge you are able to produce certification if remained whilst at the Tennis Venues and</li> </ul> |
| - Select a shortcut                                                  | agree to abide by the current NSW Health Public Health Orders imposed at the time of play.                                                                                                    |
| - <u>Edit Content</u>                                                | Registrations for morning competitions close 2 days <b>PRIOR</b> to the event.                                                                                                    |
| - <u>Save Changes</u>                                                | <ul> <li>Registrations for evening competitions dose 1 day PRIOR to the event.</li> <li>Registrations will only be accepted with full payment.</li> </ul>                                                                            |
|                                                                      | Competition Fees:                                                                                                    |
|                                                                      | Save Ghanges Cancel Changes                                                                                                    |